平成30年度補正

ものづくり・商業・サービス生産性向上促進補助金

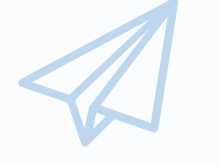

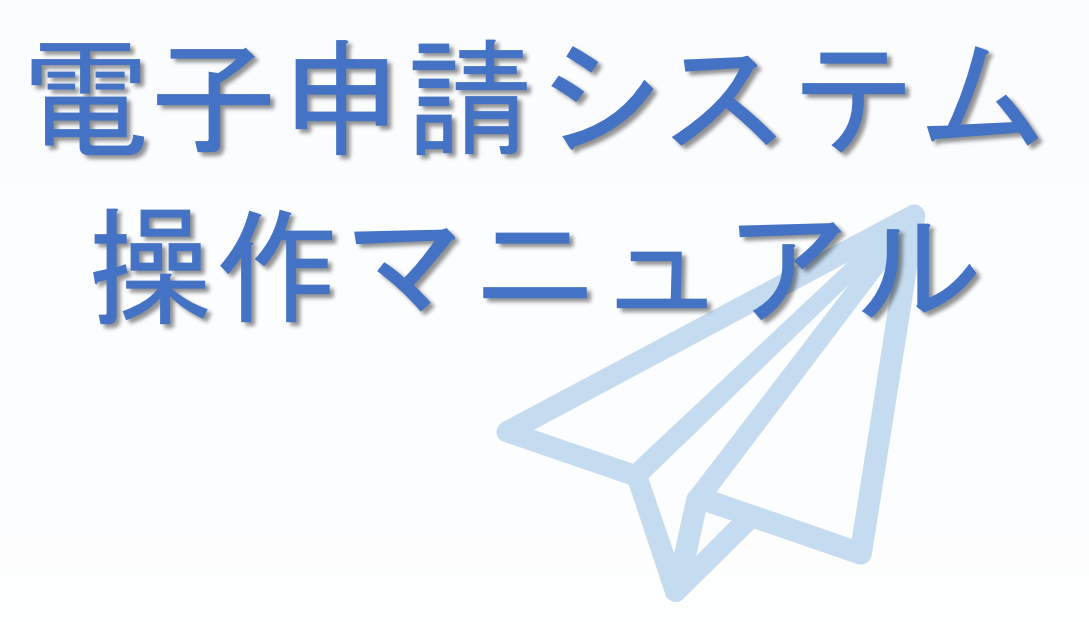

# 2019年4月16日

◆● 全国中小企業団体中央会

# ■ 目 次

.

|                                               | 0    |
|-----------------------------------------------|------|
| ・ はじめに・・・・・・・・・・・・・・・・・・・・・・・・・・・・・・・・・・・・    | ••3  |
| ・ 推奨ブラウザ・・・・・・・・・・・・・・・・・・・・・・・・・・・・・・・・・・・・  | ••3  |
| ・ 使用上の注意・・・・・・・・・・・・・・・・・・・・・・・・・・・・・・・・・・・・  | ••3  |
| ・ 電子申請システムのボタンや操作マニュアルついて・・・・・・・・・・・・・・・      | •••4 |
| ・ 電子申請の流れ・・・・・・・・・・・・・・・・・・・・・・・・・・・・・・・・・・・・ | ••5  |
| ・ 1. 支援ポータルサイト(ミラサポ)の会員登録・・・・・・・・・・・・・・・・・    | ••6  |

| • | 2.電子申請システムを利用するために必要なユーザー登録                       |   |
|---|---------------------------------------------------|---|
|   | 2-1 電子申請システムのユーザー登録 ・・・・・・・・・・・・・・・・・・・・・・・・・・・・・ | 7 |

#### • 3. 電子申請システムにログインし、電子申請内容を入力

| 3-1 電子申請システムのログイン画面・・・・・・・・・・・・・・・・・・・・・・・・・・・・・・                     |
|-----------------------------------------------------------------------|
| 3-2 電子申請システムのメイン画面・・・・・・・・・・・・・・・・・・・・・・・・・・・・・・・・・・・・                |
| 3-A-1「対象類型」、「事業類型」の登録・ ・・・・・・・・・・・・・・・・・・・・・・・・・・・・・・・・・・・            |
| 3-B-1「B. 応募者のプロフィール」の「応募者名」等の登録 ・・・・・・・・・・・・・・・・                      |
| 3-B-2「B. 応募者のプロフィール」の「応募者の概要1」登録 ・・・・・・・・・・・・・・                       |
| 3-B-3「B. 応募者のプロフィール」の「応募者の概要2」登録 ・・・・・・・・・・・・・・・・・・・・・・・・・・・・・・・・・・・・ |
| 3-B-4「B. 応募者のプロフィール」の「事業内容」の登録 ・・・・・・・・・・・・・・・・・・・・・・・・・・・・・・・・・・・・   |
| 3-Β-5「B.応募者のプロフィール」の「実績説明」等の登録 ・・・・・・・・・・・・・・・・・・・・・・・・・・・・・・・・・・・・   |
| 3-B-6「B. 応募者のプロフィール」の「経費明細表」の登録 ・・・・・・・・・・・・・・・・・・・・・・・・・・・・・・・・・・・・  |
| 3-B-7「B. 応募者のプロフィール」の「その他加点項目」の登録 ・・・・・・・・・・28                        |
| 3-Β-8「Β. 応募者のプロフィール」の「小規模型」の「小規模企業者・小規模事業者」として                        |
| 申請する場合 ・・・・・・・・・・・・・・・・・・・・・・・・・・・・・・・・ 30                            |
| 3-C−1「C.提出書類添付」の「申請ファイル」(認定支援機関確認書、定款、会社案内等)の                         |
| 登録 ・・・・・・・・・・・・・・・・・・・・・・・・・・・・・・・・・・・・                               |
|                                                                       |
| 4. 地域事務局宛に電子申請を送信                                                     |
| 4-1 申請書の送信方法 ・・・・・・・・・・・・・・・・・・・・・・・・・・・・・・・・・・・・                     |
| 4-2 申請における誓約事項の確認 ・・・・・・・・・・・・・・・・・・・・・・・・・・・・・・・・・・・・                |
| 4-3 申請完了及び受付番号の確認 ・・・・・・・・・・・・・・・・・・・・・・・・・・・・・・・・・・・・                |
|                                                                       |
| 5.申請書をPDF出力し、印刷して添付書類と併せて郵送                                           |
| 5-1 採択後 地域事務局に申請書一式を郵送する。 ・・・・・・・・・・・・・・・・・・・・・・・・・・・・・・・・・・・・        |
| 5-2 採択後の送付物一覧 ・・・・・・・・・・・・・・・・・・・・・・・・・・・・・・・・・・・・                    |

| - | 6. 電子申請システムに登録(添付)するファイルについて ・・・・・・・・・・・・・・4 C |
|---|------------------------------------------------|
| - | 7.お問合せ先                                        |

| 7-1 | 平成30年度ものづくり補助金電子申請サポートセンター問合せ先 ・・・・・・・・4 1  |   |
|-----|---------------------------------------------|---|
| 7–2 | 補助金の制度・申請内容に関する問合せ先 ・・・・・・・・・・・・・・・・・・・ 4 2 | > |

#### ■ はじめに

本マニュアルは、「**平成30年度補正ものづくり・商業・サービス生産性向上促** 進補助金」の電子申請を行う方法を説明した資料です。

※ 本マニュアルに掲載されているシステム画面は、画面上の表記(項目等)は、

マニュアル作成上の仮データですので、実際は公募要領に従って入力してくださ

い。

※ 本補助金の申請にあたっては、認定経営革新等支援機関(以下、認定支援 機関)による事業計画の実効性及び全面バックアップ支援についての確認 (認定支援機関確認書(公募要領参照)が必要となります。 認定支援機関から認定支援機関確認書の発行を受けてから、電子申請を開始 して下さい。

#### ■ 推奨ブラウザ

本システムを快適にご利用いただくため、以下のブラウザのご利用を推奨いたします。 Internet Explorer11、Firefox 、Google Chrome、Microsoft Edge

※ 本システムを制作した2019年4月16日時点における推奨環境を引き継ぎます。※ 各ブラウザの最新版をご利用ください。

※ スマートフォン、タブレットはサポート対象外です。

#### ■ 使用上の注意

ログイン後、画面上のボタンを操作しない状態が80分続いた場合、電子申 請システムとの接続が中断され、その時点での保存されていない入力情報が破棄 されます。

- 前の画面に戻りたいときは、ブラウザの「戻る」ボタン(「←」のような矢印 ボタン)は使わず、電子申請ページの上下にある「戻る」ボタンを使って、メイ ン画面に戻ってください。
- 添付ファイルはPDF形式のファイルのみとなります。36ページに記載されている「5.申請書をPDF出力し、印刷して添付書類と併せて郵送」をご覧になったうえで、PDFファイルを作成し、保存してください。
- 2019年5月10日(金)15時までに電子申請が完了した場合に正式な
   申請書として受け付けられます。
- 本システムでは、JavaScriptを使用しています。JavaScriptを無効にしている
   場合、正常な動作ができない箇所がありますのでご了承ください。
- 本システムではcookieを使用しています。cookieを無効にしている場合、利用 できませんのでご了承ください。

電子申請システムのボタンや操作マニュアルについて

#### 電子システム上のボタンについて

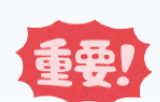

入力の途中で中断したい場合は、「一時保存」ボタンを押して、入力内容を保存してください。 「一時保存」を押さずに画面を閉じると入力内容は全て失われますので、ご注意ください。

| ⇒ 登録    | 入力された内容のチェックを開始し、不備がなけ<br>れば、確認ページへ移動します。 |
|---------|-------------------------------------------|
| ⇒ 登録実行  | 画面上に表示された内容をシステムに登録します。                   |
| ⇒ 一時保存  | 入力された内容を保存します。<br>※ 不備がある状態でも保存できます。      |
| う戻る     | メインページに移動します。                             |
| ら 編集に戻る | 入力画面に移動します。                               |

#### 操作マニュアル上の画面イメージについて

本マニュアルに掲載されているシステム画面は、「一般型[共同申請]:革新的サービス」で申 請した場合に表示される画面となっており、画面上の表記(項目等)は、マニュアル作成上の仮 データですので、実際の画面表記に従って入力してください。

#### 操作マニュアルのマークについて

| 手順●  | 「手順〇」マークは、システム操作の順番を示し<br>ています。            |
|------|--------------------------------------------|
| ポイント | 「ポイント」マークは、機能の説明などを示して<br>います。             |
| 重要!  | 「重要」マークは、特に重要な説明になりますの<br>で、必ず確認してください。    |
| 参考   | 対象類型、事業類型で異なった表示をする項目は<br>「参考」マークにて示しています。 |

電子申請の流れ

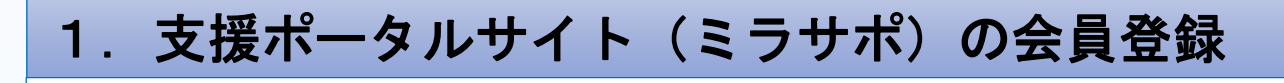

● 以下支援ポータルサイト(ミラサポ)にてミラサポの会員登録をしてください。

**三寸**†朮 https://www.mirasapo.jp/

ー般型/小規模型の共同申請における メンバー企業は不要

# 2. 電子申請システムを利用するために必要なユーザー登録

● ミラサポ(<u>https://www.mirasapo.jp/</u>)の「ログイン」ボタンからログインし、 「30年度補正 ものづくり 電子申請」をクリックして、「新規登録」ボタンをクリックし、ユー ザー登録を行ってください。

# 3. 電子申請システムにログインし、電子申請内容を入力

- 2のユーザー登録後、ユーザー登録時に設定されたメールアドレスにメールが送信されますので、そのメール本文に記載のURL(https://www.30mono-denshi.jp/)をクリックし、 電子申請を行ってください。
- 応募者のプロフィール、事業内容、経費・資金調達、申請書類の添付など、提出書類を作成するための必要情報を入力します。
- ※ 電子申請システムが入力内容の形式不備などのチェックを自動的に行います。

# 4. 地域事務局宛に電子申請を送信

入力内容に形式不備やエラーがなくなり、全ての項目の「作成状況」が「作成済」となった後、「申請」ボタンをクリックし、地域事務局に申請を送信してください。
 ※ 一度申請(送信)した内容は変更できません。
 「申請」ボタンをクリックする前に十分確認してください。

# 5. 申請書をPDF出力し、印刷して添付書類と併せて郵送

<u> <採択された場合></u>

● 採択後に、PDFファイルを1部印刷し、押印して他の添付資料と併せて地域事務局に郵送して ください。 1.支援ポータルサイト(ミラサポ)の会員登録

まず、はじめに「支援ポータルサイト(ミラサポ)」の会員登録を行います。 (既にミラサポの会員登録を実施済みの場合は、登録不要です。)

ミラサボ 支援ポータルサイト(ミラサポ)のURL https://www.mirasapo.jp/ ミラサポは、中小企業庁委託事業として中小企業・小規模事業者の未来をサポートするサイトです。 ミラサボ 調べたい語句をご入力下さい O MENU 中小企業庁からのお知らせ 🔒 ログイン ● 平成30年7月豪雨災害に関連するページを設けています(随時更新中) ∂ ●パスワードを忘れた方 平成29年度補正予算「事業承継補助金(事業再編・事業統合支援型)及び(後継者承継支援型~経営者交代) タイプ~(2次公募))」を開始します(2018年07月03日) 🗗 卷頭特集 ミラサボ メールマガジン 助金情報など最新ニュースを配信! ご登録(無料)はこちら ● 見んで トクする! ニールカバネシー フナンバーはこちら 🤇 新しい事業承継のカタチ、 Vol.69 「ベンチャー型事業承継」とは? 補助金・助成金 ヘッドライン 今すぐ使える!「巻頭特集」バックナンバーはこちら! ミラサポを使いこなす!「ミラサポ活用術」はこちら! ビジネス 創造 ヘッドライン Sラサポ更新情報 NEW マイナンバー 制度 ヘッドライン ● 経営者・専門家二ユース「「法人営業」に取り組み、売上アップを図る!」を公開しました。(2018年08月 27日 「知能(AI)の実情を捉え、売上向上やコスト削減に活かす!」を公開しまし 0 経 手順1 ミラサポ総 8年08日17 「新規会員登録(無料)」 をクリック 新規会員登録(無料) ラサボおすすめ ■ ミラサポ掲示板 ■】 施策情報 コンテンツ ● 補助金(ものづくり、創業、その他施策など) サービスを利用する 9 施策マッショー 目的やキーワードから自社に + 12 (2018年08月23日) 補助全たど支援権 以下の手順に沿って、ミラサポの会員登録を行ってください。 )中小企業回びセミ 【東京都王催・9月19日 (7K) お知らせメール
→ 必要事項の記入→ 登録内容の確認→ メールアドレス 登録完了 ΠΠ ミラサポとは? ミラサポは、全国の中小企業・小規模事業者のみなさまと、その支援を行う支援機関や専門家 のみなさまのためのインターネットサービスです。 ※ミラサポは、中小企業庁の委託により運営しています。

2. 電子申請システムを利用するために必要なユーザー登録

## 2-1 電子申請システムのユーザー登録

ミラサポの会員登録(前頁)を実施し、下記ミラサポからログインした後、電子 申請システムを利用するためのユーザー登録を行います。

# 支援ポータルサイト(ミラサポ)のURL

https://www.mirasapo.jp/

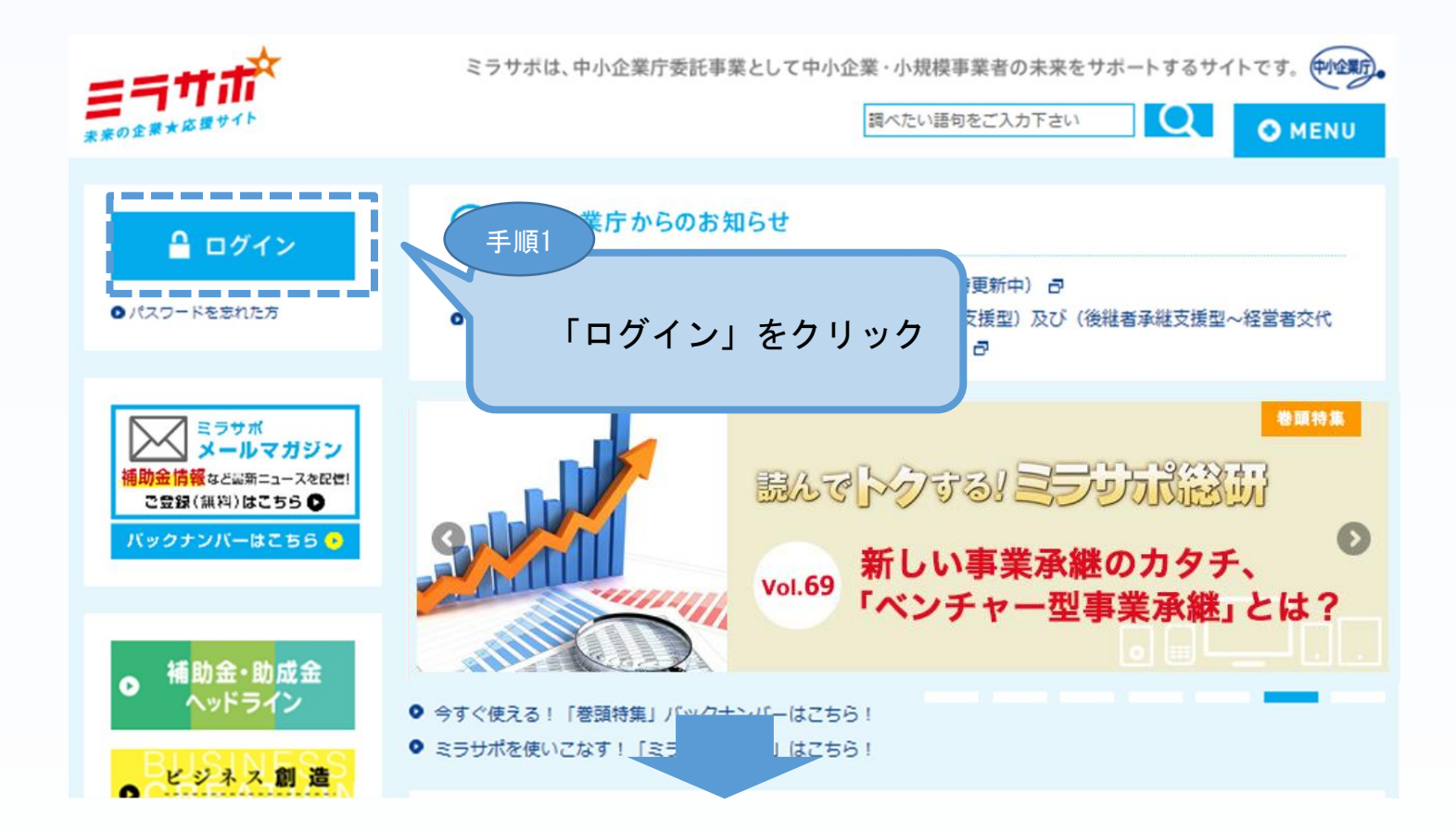

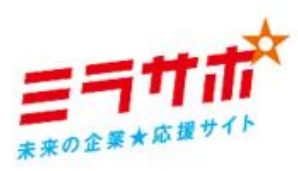

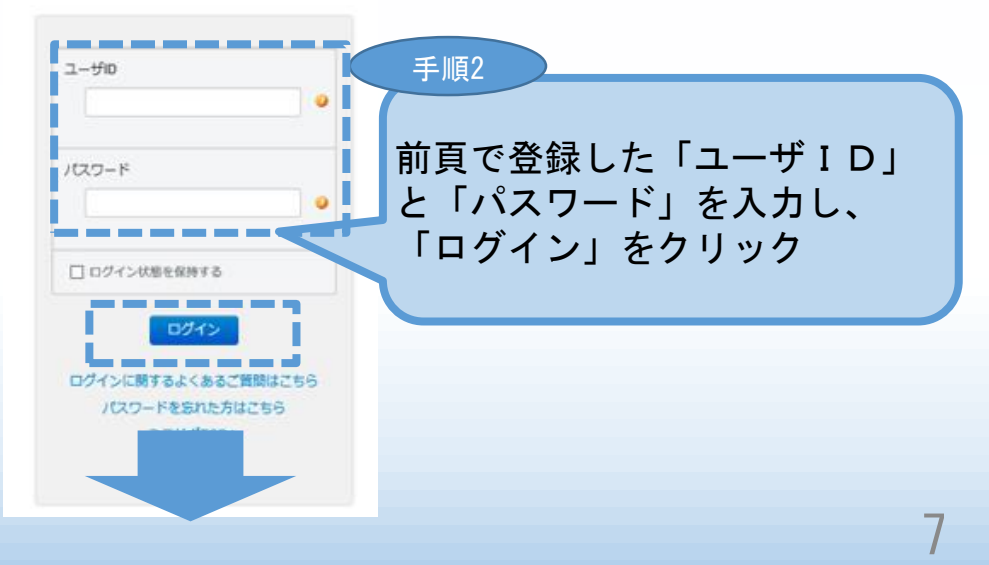

2. 電子申請システムを利用するために必要なユーザー登録

### 2-1 電子申請システムのユーザー登録

#### ミラサポからログインした後、平成30年度補正ものづくり補助金事業の「電子 申請システム」を利用するためのユーザー登録を行います。

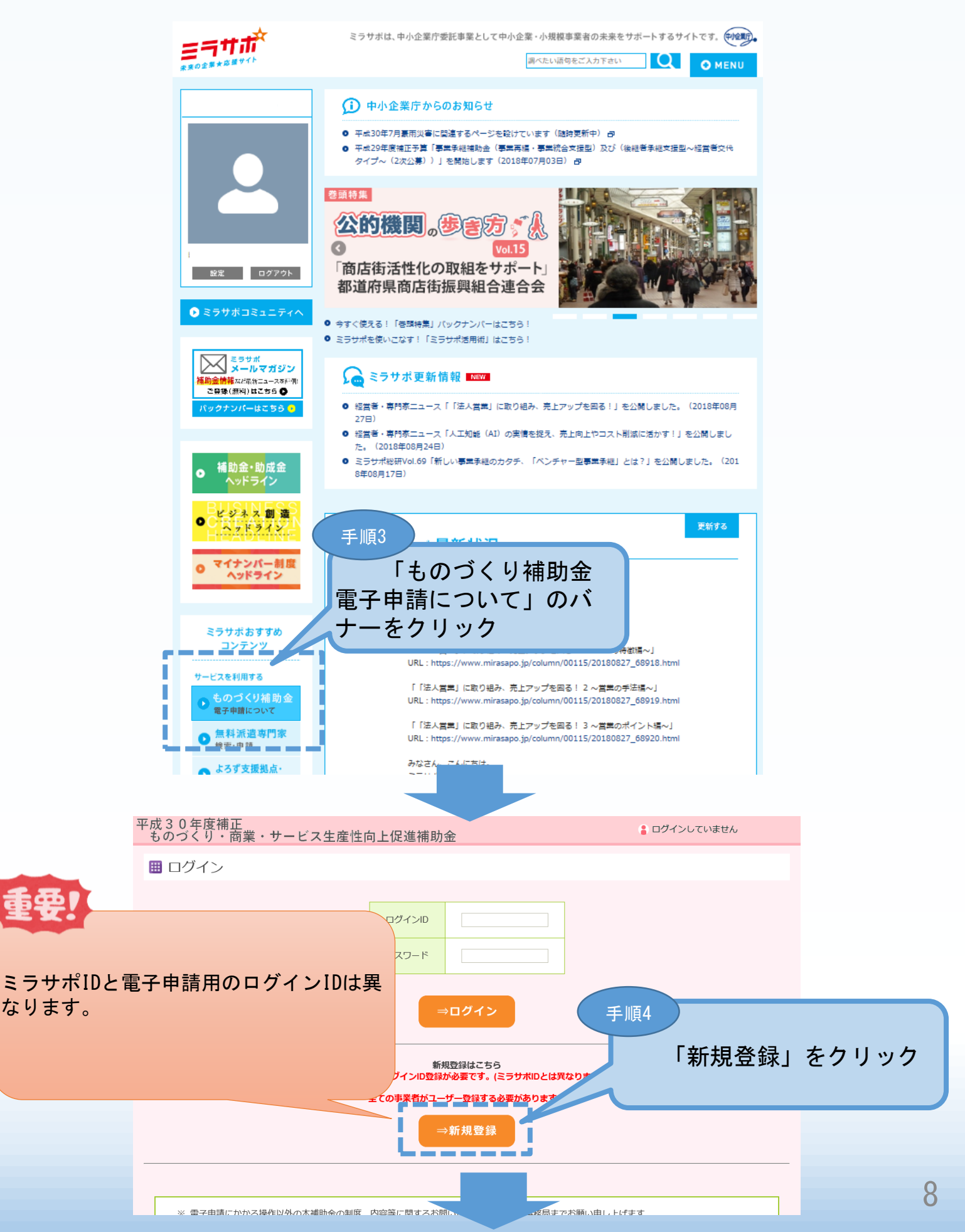

2. 電子申請システムを利用するために必要なユーザー登録

#### 2-1 電子申請システムのユーザー登録

電子申請システムを利用するためのユーザー登録を行います。

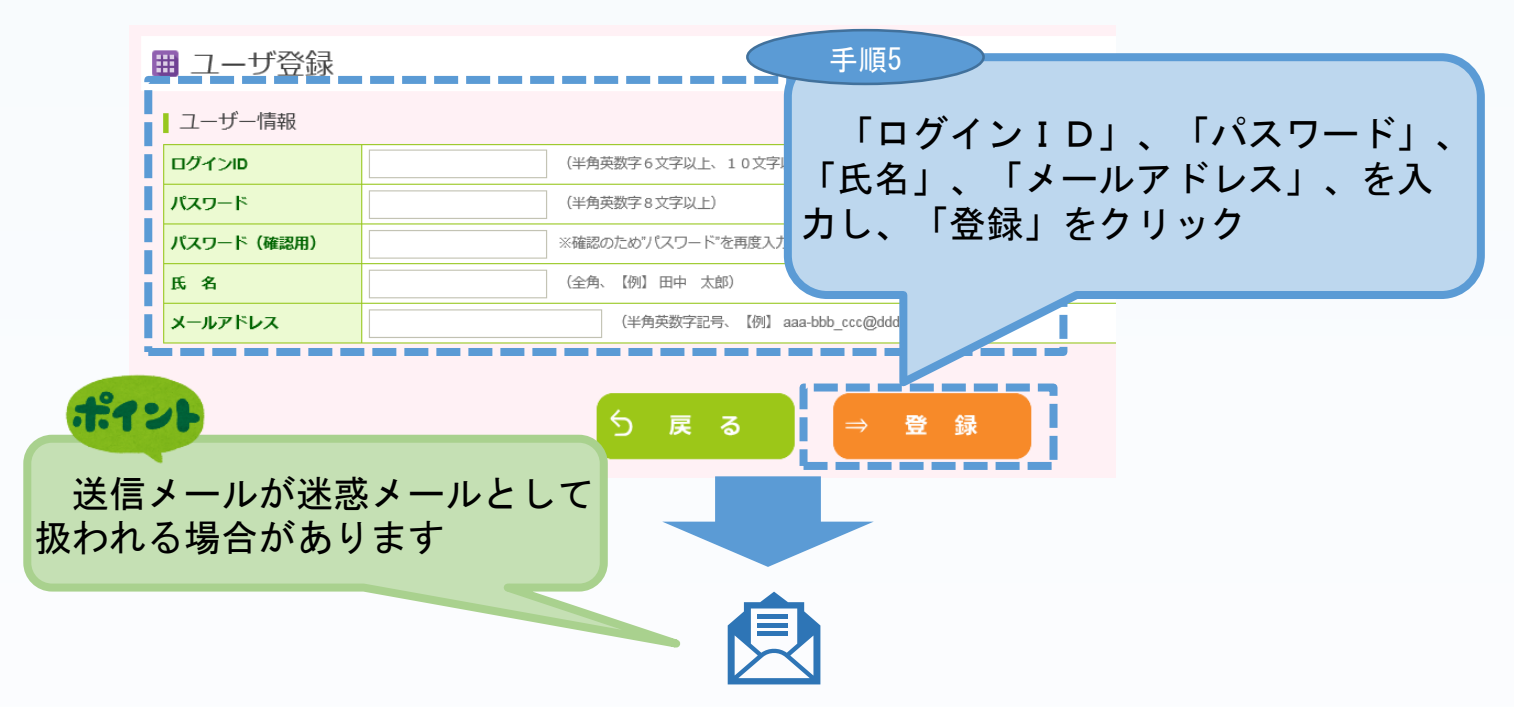

「登録」クリック後、上記「メールアドレス」に登録完了のメールが送信されま す。メール本文に記載してあるURLをクリックした後、下記の電子申請システム のログイン画面が表示されます。

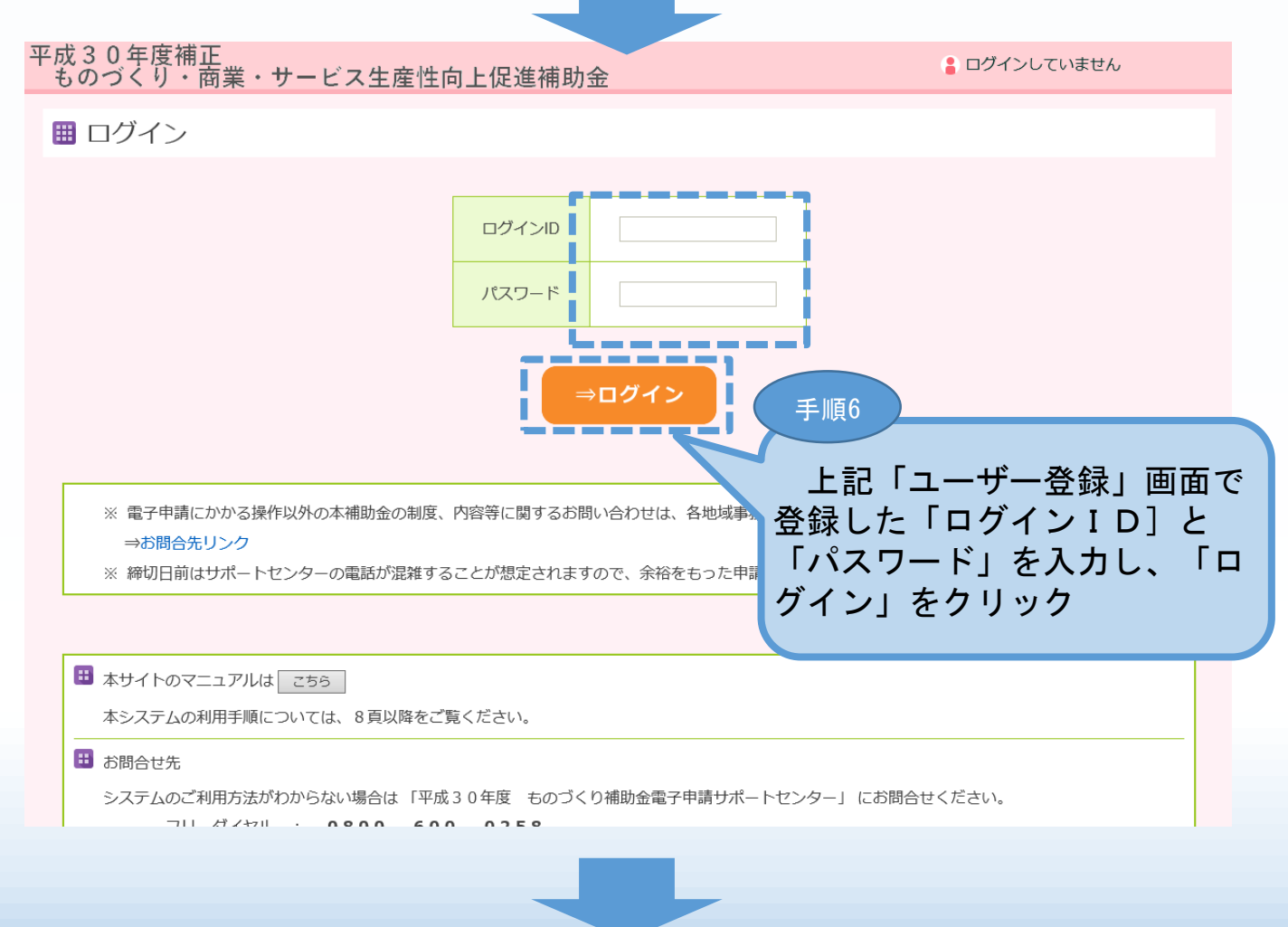

# ■ 3. 電子申請システムにログインし、電子申請内容を入力

## 3-1 電子申請システムのログイン画面

電子システムのユーザー登録後、

電子申請システム(https://www.30mono-denshi.jp/)にログインし、

申請内容を登録します。

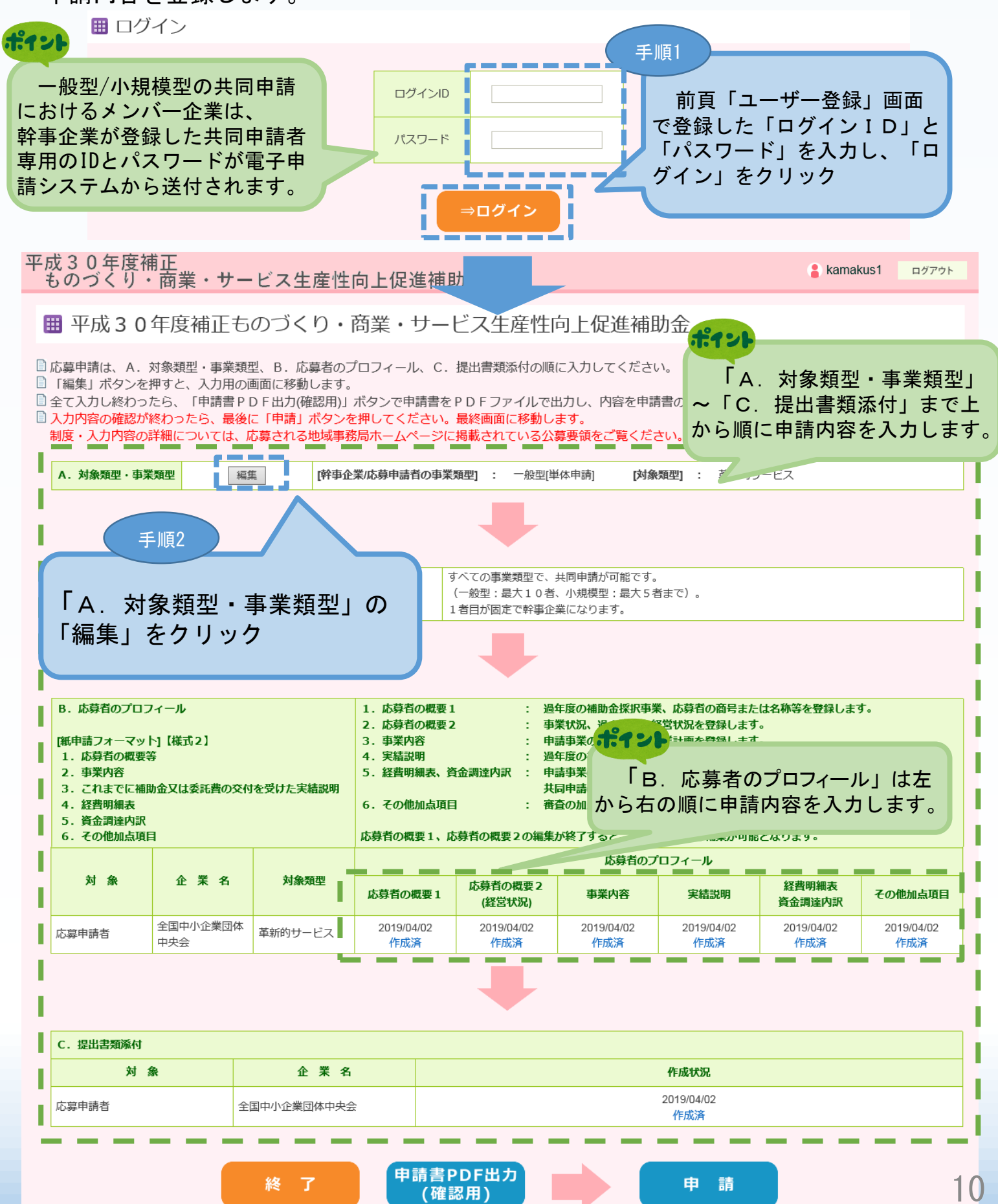

|                                                                                                    | 消ノスノムにロワイ                                                                                                    | ノし、电」中明内谷で                                                                                                    | 上人刀                                                               |
|----------------------------------------------------------------------------------------------------|----------------------------------------------------------------------------------------------------|----------------------------------------------------------------------------------------------------|-------------------------------------------------------------------|
| 3-2 電子申請                                                                                                    | システムのメイン運                                                                                                    | 面                                                                                                    |                                                                   |
| 電子システムのメ                                                                                                    | イン画面の説明です。                                                                                                    | <br>Aから順番に登録して、                                                                                                    | ください。                                                             |
| 「A. 対象類型・事                                                                                                    | 『業類型」は、「対象類                                                                                                    | 領型、事業類型」を登録し                                                                                                    | <b>、</b> ます。                                                      |
|                                                                                                    |                                                                                                    |                                                                                                    |                                                                   |
| 「共同申請者登録」                                                                                                    | は、「一般型」、「小                                                                                                    | 小規模型」の共同申請の均                                                                                                    | <b>湯合のみ、<mark>幹事企業</mark></b>                                     |
| が企業名や共同申請                                                                                                    | 企業を登録します。                                                                                                    |                                                                                                    |                                                                   |
|                                                                                                    |                                                                                                    |                                                                                                    |                                                                   |
| 「B. 応募者のプロ                                                                                                    | コフィール」 (様式2                                                                                                    | :応募者情報、事業内容                                                                                                    | 、交付実績、経費明                                                         |
| 細表、貧金調運、加                                                                                                    | 「「「「「」」「「」」「「」」「「」」「「」」「」」「「」」」「「」」」「」」」「」」」」                                                                                                    | 同申請のメンバー企業は、ロ                                                                                                    | ブイン後、香亜1                                                          |
|                                                                                                    |                                                                                                    | 」、「C.」より入力を開始                                                                                                    |                                                                   |
|                                                                                                    |                                                                                                    | 何資料寺の金録)の順に<br>- ビューサロセキン・                                                                                                    | <b>登録してくたさい。</b>                                                  |
| ※ 本マーユアルG<br>載されていますが.                                                                                                    | ト、「一般空(車新的で<br>実際は申請する「対象                                                                                                    | アーヒス:共同申請)」の<br>象類型」、「事業類型」(                                                                                                    | り回面イメーンで掲<br>こ沿った項目が表示                                            |
| されます。                                                                                                    |                                                                                                    |                                                                                                    |                                                                   |
| 平成30年度補正<br>ものづくり・商業・1                                                                                                    | サービス生産性向上促進補助金                                                                                                    |                                                                                                    | ■ kamakus1 ログアウト                                                  |
| ⊞ 平成30年度補正                                                                                                    | Eものづくり・商業・サービス                                                                                                    | 生產性向上促進補助金                                                                                                    |                                                                   |
| □ 応募申請は、A.対象類型・事 □ 「編集」ボタンを押すと、入力                                                                                                    | 業類型、B. 応募者のプロフィール、C. 提出書<br> 用の画面に移動します。                                                                                                    | <b>『類添付の順に入力してください。</b>                                                                                                    |                                                                   |
| <ul> <li>□ 全て入力し終わったら、「申請</li> <li>□ 入力内容の確認が終わったら、</li> </ul>                                                                                                    | 書PDF出力(確認用)」ボタンで申請書をPDF<br>最後に「申請」ボタンを押してください。最終画                                                                                                    | ファイルで出力し、内容を申請書の形式で確認できま<br>画面に移動します。<br>たわている公式で使たご覧ください、「Windows Torrest                                                                                                    |                                                                   |
| 利度・人力内容の計細について<br>A.対象類型・事業類型                                                                                                    | は、応募される地域事務向ハームペーシに拘載さ<br>編集 [幹事企業応募申請者の事業類型]                                                                                                    | 11 こいる公募受視でこ見ください。<br>12 地域単統局一覧はの<br>12 一般型(単体申請) (対象類型): 革新的サービ                                                                                                    | <u>755</u>                                                        |
|                                                                                                    |                                                                                                    |                                                                                                    |                                                                   |
|                                                                                                    | +                                                                                                    |                                                                                                    |                                                                   |
| 共同申請者登録                                                                                                    | ■■■■■■■■■■■■■■■■■■■■■■■■■■■■■■■■■■■■                                                                                                    | <sup>す。。</sup><br>・事業類型」                                                                                                    |                                                                   |
| I.                                                                                                    | ~「C. 提出書類》                                                                                                    | る付」まで上<br>た 3 ☆ 4 ☆ 5                                                                                                    | I.                                                                |
| 1                                                                                                    | から順に申請内容を                                                                                                    | と人力します。                                                                                                    |                                                                   |
|                                                                                                    |                                                                                                    | and the same the same the second state of the second state of the | -                                                                 |
| B. 応募者のプロフィール<br>[紙申請フォーマット] 【様式2】                                                                                                    | 1. 応募有の概要1           2. 応募者の概要2           3. 事業内容                                                                                                    | <ul> <li>過年度の補助金採択事業、応募者の商号または各</li> <li>事業状況、過去2年の経営状況を登録します。</li> <li>申請事業の内容および事業計画を登録します。</li> </ul>                                                                                                    | -<br>你等を登録します。<br>-                                               |
| <ul> <li>B. 応募者のプロフィール</li> <li>[紙申請フォーマット]【様式2】</li> <li>1. 応募者の概要等</li> <li>2. 事業内容</li> <li>3. これまでに補助金又は委託?</li> </ul>                                                                                                    | 1. 応募者の概要1       2. 応募者の概要2       3. 事業内容       A 宇廷当时                                                                                                    | <ul> <li>過年度の補助金採択事業、応募者の商号または名</li> <li>事業状況、過去2年の経営状況を登録します。</li> <li>申請事業の内容および事業計画を登録します。</li> <li>過年度の減胎会またけ夭ぢ患のなけた恐けいてスロー</li> </ul>                                                                                                    | 小等を登録します。<br><sup>車業の宝装</sup> 説明を登録します。                           |
| <ul> <li>B. 応募者のプロフィール</li> <li>[紙申請フォーマット]【様式2】</li> <li>1. 応募者の概要等</li> <li>2. 事業内容</li> <li>3. これまでに補助金又は委託書</li> <li>4. 経費明編表</li> <li>5. 資金調達内訳</li> <li>6. その他加与項目</li> </ul>                                                                                       |                                                                                                    | : 過年度の補助金採択事業、応募者の商号または名<br>: 車業状況、過去2年の経営状況を登録します。<br>: 申請事業の内容および事業計画を登録します。<br>: 過年度の補助金または米SF基のなはを受けいてる                                                                                                    | <sup>物等を登録します。<br/><sup>車業の全装説明を登録します。</sup><br/>りま</sup>         |
| <ul> <li>B. 応募者のプロフィール</li> <li>[紙申請フォーマット]【様式2】</li> <li>1. 応募者の概要等</li> <li>2. 事業内容</li> <li>3. これまでに補助金又は委託書</li> <li>4. 経費明編表</li> <li>5. 資金調達内訳</li> <li>6. その他加点項目</li> <li>対 象 企業</li> </ul>                                                                       | <ul> <li>1. 応募者の概要1</li> <li>2. 応募者の概要2</li> <li>3. 事業内容</li> <li>4. 単基記酬</li> <li>各項目を登録後、全てのしたら、以下の手順で入っての手間書PDF出力(研究)</li> </ul>                                                                                                    | : 過年度の補助金探択事業、応募者の商号または各<br>: 事業状況、過去2年の経営状況を登録します。<br>: 申請事業の内容および事業計画を登録します。<br>: 過年度の補助金生たけ来SE豊いのおけを受けしてま<br>の作成状況が「作成済」とな<br>力内容の確認を行います。<br>准認用)」クリックし、                                                                                                    | <sup>事業の宝装</sup> 説明を登録します。<br>りま                                  |
| B. 応募者のプロフィール         [紙申請フォーマット] 【様式2】         1. 応募者の概要等         2. 事業内容         3. これまでに補助金又は委託習         4. 経費明編表         5. 資金調達内訳         6. その他加点項目         対 象 企業             文 象 企業                                                                               | <ol> <li>1. 応募者の概要1</li> <li>2. 応募者の概要2</li> <li>3. 事業内容</li> <li>4. 学送記順</li> <li>4. 学送記順</li> <li>4. 学ど記</li> <li>4. 学ど記</li> <li>4. 学びご</li> <li>4. 学びご</li></ol>                                                                                                    | : 過年度の補助金採択事業、応募者の商号または名<br>: 事業状況、過去2年の経営状況を登録します。<br>: 申請事業の内容および事業計画を登録します。<br>: 過年度の補助金また日米ST書のなけた器はいてよ<br>の作成状況が「作成済」とな<br>力内容の確認を行います。<br>確認用)」クリックし、<br>を行ってください。<br>ックし申請することができま                                                                                                    | h等を登録します。<br>車型の宝装説明を登録します。<br>りま<br>その他加点項目<br>2019/04/02        |
| B. 応募者のプロフィール         (紙申請フォーマット] (様式2)         1. 応募者の概要等         2. 事業内容         3. ごれまでに補助金又は委託課         4. 経費明編表         5. 資金調達内駅         6. その他加点項目         対 条       企業         応募申請者       全国中小企調         中央会                                                     | <ol> <li>1. 応募者の概要1</li> <li>2. 応募者の概要2</li> <li>3. 事業内容</li> <li>4. 単建設研</li> <li>4. 単建設研</li> <li>4. 単設設研</li> <li>4. 単設設研</li> <li>4. 単設設</li> <li>4. 単設設</li> <li>4. 単設設<td>: 過年度の補助金採択事業、応募者の商号または名<br/>: 申素事業の内容および事業計画を登録します。<br/>: 地書事業の内容および事業計画を登録します。<br/>: 過年度の補助金またけ来ST書のなけた感けいてス<br/>の作成状況が「作成済」とな<br/>力内容の確認を行います。<br/>確認用)」クリックし、<br/>を行ってください。<br/>ックし申請することができま</td><td>海挙の宝結説明を登録します。<br/>りま<br/>その他加点項目<br/>2019/04/02<br/>作成済</td></li></ol> | : 過年度の補助金採択事業、応募者の商号または名<br>: 申素事業の内容および事業計画を登録します。<br>: 地書事業の内容および事業計画を登録します。<br>: 過年度の補助金またけ来ST書のなけた感けいてス<br>の作成状況が「作成済」とな<br>力内容の確認を行います。<br>確認用)」クリックし、<br>を行ってください。<br>ックし申請することができま                                                                                                    | 海挙の宝結説明を登録します。<br>りま<br>その他加点項目<br>2019/04/02<br>作成済              |
| B. 応募者のプロフィール         [紙申請フォーマット]【様式2】         1. 応募者の概要等         2. 事業内容         3. これまでに補助金又は委託書         4. 経費明編表         5. 資金調達原駅         6. その他加点項目         対 条       企 業         応募申請者       全国中小企会                                                                 | <ol> <li>1. 応募者の概要1</li> <li>2. 応募者の概要2</li> <li>3. 事案内容</li> <li>1. 単集記研</li> <li>各項目を登録後、全てのしたら、以下の手順で入た。</li> <li>①「申請書PDF出力(確定)</li> <li>①「申請書PDFの確認る</li> <li>②確認後「申請」をクリ、</li> </ol>                                                                                                    | : 過年度の補助金採択事業、応募者の商号または名<br>: 申素事業の内容および事業計画を登録します。<br>: 過年度の補助金またけ来ビ業の公社を受けしてえ<br>の作成状況が「作成済」とな<br>力内容の確認を行います。<br>確認用)」クリックし、<br>を行ってください。<br>ックし申請することができま                                                                                                    | 特等を登録します。                                                         |
| B. 応募者のプロフィール         [紙申請フォーマット]【様式2】         1. 応募者の概要等         2. 事業内容         3. これまでに補助金又は委託書         4. 経費明編表         5. 資金調達内訳         6. その他加点項目         対象       企業         応募申請者       全国中小企会         C. 提出書類添付                                                 | <ol> <li>1. 応募者の概要1</li> <li>2. 応募者の概要2</li> <li>3. 事業内容</li> <li>4. 単基1000</li> <li>4. 単基1000</li> <li>4. 単数1000</li> <li>4. 単基1000</li> <li>4. 単基1</li></ol>                                                                                                    | : 過年度の補助金採択事業、応募者の商号または名<br>: 申素事業の内容および事業計画を登録します。<br>: 過年度の補助金またけ考定業のなはた器けいてス<br>の作成状況が「作成済」とな<br>力内容の確認を行います。<br>確認用)」クリックし、<br>を行ってください。<br>ックし申請することができま                                                                                                    | 事業の宝装説明を登録します。<br>りま<br>その他加点項目<br>2019/04/02<br>作成済              |
| B. 応募者のプロフィール         [紙申請フォーマット] 【様式2】         1. 応募者の概要等         2. 事業内容         3. これまでに補助金又は委託習         4. 経費明編表         5. 資金調達内訳         6. その他加点項目         対象       企業         応募申請者       全国中小企:         中央会         C. 提出書類添付         対象         方室由詰米           | <ol> <li>1. 応募者の概要1</li> <li>2. 応募者の概要2</li> <li>3. 事業内容</li> <li>4. 単基出期</li> </ol> 各項目を登録後、全てのしたら、以下の手順で入ご <ol> <li>「申請書PDF出力(福申請書PDFの確認3</li> </ol> ②確認後「申請」をクリ、 企業名 全業名 全集内の(第四体由中会)                                                                                                    | <ul> <li>過年度の補助金探択事業、応募者の商号または名</li> <li>申素事業の内容および事業計画を登録します。</li> <li>過年度の補助金またけ来ST書のなけた恐けいてス</li> <li>の作成状況が「作成済」とな<br/>カ内容の確認を行います。</li> <li>潅認用)」クリックし、</li> <li>を行ってください。</li> <li>ックし申請することができま</li> </ul>                                                                                                    | h等を登録します。 事業の筆装説明を登録します。 りま その他加点項目 2019/04/02 作成済                |
| B. 応募者のプロフィール         [紙申請フォーマット] 【様式2】         1. 応募者の概要等         2. 事業内容         3. これまでに補助金又は委託者         4. 経費明編表         5. 資金調達内訳         6. その他加点項目         対 条         企業         応募申請者         全国中小企会            た募申請者         ケ国中小企会         応募申請者         た募申請者 | <ol> <li>1. 応募者の概要1</li> <li>2. 応募者の概要2</li> <li>3. 事業内容</li> <li>1. 単基式 M</li> <li>4. 単基式 M</li> <li>4. 単</li> <li>4. 単基式 M</li> <li>4. 単</li> <li>4. 単</li> <li>4</li></ol>                                                                                                    | <ul> <li>: 過年度の補助金探訳専業、応募者の商号または名</li> <li>: 申請事業の内容および事業計画を登録します。</li> <li>: 過年度の補助金または米ビ業の公はた器はいてス</li> <li>の作成状況が「作成済」とな<br/>カ内容の確認を行います。</li> <li>確認用)」クリックし、</li> <li>を行ってください。</li> <li>ックし申請することができま</li> </ul>                                                                                                    | h等を登録します。<br>事業の単結説明を登録します。<br>りま<br>その他加点項目<br>2019/04/02<br>作成済 |

# ■ 3. 電子申請システムにログインし、電子申請内容を入力

#### 3-A-1「対象類型」、「事業類型」の登録

申請する「対象類型」、「事業類型」、「補助上限額の増額要件」を選択します。 「対象類型」、「事業類型」の選択は内容を確認し、慎重に実施してください。 申請途中で「対象類型」、「事業類型」を変更した場合、登録された申請データが 削除(初期化)されますので、ご注意ください。

## 一般型

|                         |                    |                         | 対象類型                   |                 |  |
|-------------------------|--------------------|-------------------------|------------------------|-----------------|--|
|                         |                    |                         | 革新的サービス                | ものづくり技術         |  |
|                         | — A                | 设型                      | ۲                      | 0               |  |
| 事業類型選択                  | 小相道刑               | 設備投資のみ                  | 0                      | 0               |  |
|                         | JUNIX              | 試作開発等                   | 0                      | 0               |  |
| 同申請である場合、チェックをつい        | けてください。            |                         |                        |                 |  |
| 司申請者の半数以上が中小企業者に        | こよって構成されている必要があります | <b>5.</b>               |                        |                 |  |
| 補助率2/3要件」を満たす場合に        | は、以下にチェックをつけてください。 |                         |                        |                 |  |
| 共同申請の場合、共同申請者中のい<br>ださい | いずれか1事業者が該当していたら、ヲ | チェックをつけて                |                        |                 |  |
| 20010                   |                    |                         |                        |                 |  |
| 1)補助率2/3要件、②補助<br>さい。   | り上限額の増額要件、③申請者     | が特定非宮利沽動法人単体であ          | ある場合の生命や要件を満たす         | す場合はチェックをつけてくた  |  |
|                         | □先端設備              | 許満入計画の認定取得(予定)          | ( 手順3 )                |                 |  |
| 補助取ってつ西川                |                    | T値額」「一人当たりの付加価値額」       | <b>手率3%、</b>           |                 |  |
| 備助率2/3要件<br>該当する箇所に図>   | · 定)               |                         | 由詰する                   | 「対象類型」          |  |
|                         | (※) 該              | 当する場合は上記の取得条件を満たさ       |                        | 「卅回由建」「         |  |
|                         |                    | コンシークロートに資する専門家の活用を希望する | ★親生」、                  | 「六回甲詴」、「1       |  |
| 補助上限額の増額要件              |                    |                         | 助上限額の増                 | 習組安仵」を選択        |  |
| 該当する場合に☑>               | (※) 該              | 当する場合はB. 応募者のプロフィー      | <sup>ル 事業</sup> 「登録」をク | フリック            |  |
|                         | □法人税法              | ちんの収益事業を行う法人であり、かつ      |                        |                 |  |
| 申請者が特定非営利活動法人単体で<br>:   | である場合の補助対象要        |                         |                        |                 |  |
| 該当する場合に☑>               | (※) 該              | 当する場合は①「経営力向上計画に係       | る認定についての写し、            | ②「経営力向上計画に係る認定申 |  |
|                         | 読をして別              | 紙は絵名が明らて新聞を言む」の与し、      | をし、坂田吉 この添切してく!        | icele's         |  |
|                         |                    |                         |                        |                 |  |
|                         |                    |                         |                        |                 |  |
|                         | 6                  |                         |                        |                 |  |
|                         | 5 <b>ह</b>         | : る 🗎                   | 録                      |                 |  |

#### ポイント

「共同申請」場合のみ、「共同申請である場合、チェックをつけてください」をつけてください。 チェックを行わない場合は、「単体申請」とみなし、以降の「共同申請者登録」が行えません。

補助率2/3要件を満たす場合にはチェックをつけてください。

# 3. 電子申請システムにログインし、電子申請内容を入力

# 3-A-1「対象類型」、「事業類型」の登録

## 小規模型

#### ご希望の類型を選択してください。 🤒 (対象類型、事業類型を変更する場合、申請データが初期状態に戻ります。ご注意ください。) 対象類型 革新的サービス ものづくり技術 一般型 事業類型選択 設備投資のみ ۲ 小規模型 試作開発等 0 ſ 共同申請である場合、チェックをつけてください。 共同申請者の半数以上が中小企業者によって構成されている必要があります。 「補助率2/3要件」を満たす場合は、以下にチェックをつけてください。 ※共同申請の場合、共同申請者中のいずれか1事業者が該当していたら、チェックをつけて ください。 ①補助率2/3要件、②補助上限額の増額要件、③申請者が特定非営利活動法人単体である場合の補助対象要件を満たす場合はチェックをつけてくだ さい。 □先端設備等導入計画の認定取得(予定) □「付加価値額」「一人当たりの付加価値額」年率3%、「経常利益」年率1%を向上する経営革新計画の承認取得(予 定) (※) 該当する場合は上記の取得条件を満たさないと交付決定することはできません。 ①補助率2/3要件 <該当する箇所に☑> □ 小規模企業者、小規模事業者または常時使用する従業員が20人以下の特定非営利活動法人である (※) 該当する場合は「労働者名簿―覧」の提出が必要となります。B. 応募者のプロフィール その他加点項目画面で 入力してください。 (※) いずれも該当しない場合は四不要です(その場合の補助率は1/2以内となります)。 □ 生産性向上に資する専門家の活用を希望する ②補助上限額の増額要件 <該当する場合に図> (※) 該当する場合はB. 応募者のプロフィール 事業内容の事業計画に専門家の活用がどう寄与するか記載してくださ い。 □法人税法上の収益事業を行う法人であり、かつ本事業に係る「経営力向上計画」の認定を取得している(予定) ③申請者が特定非営利活動法人単体である場合の補助対象要 件 (※) 該当する場合は①「経営力向ト計画に係る認定について(認定通知書)の写し」②「経営力向ト計画に係る認定申 <該当する場合に図> 請書((別紙)経営力向上計画を含む)の写し」をC.提出書類添付画面で添付してください。 登 手順4

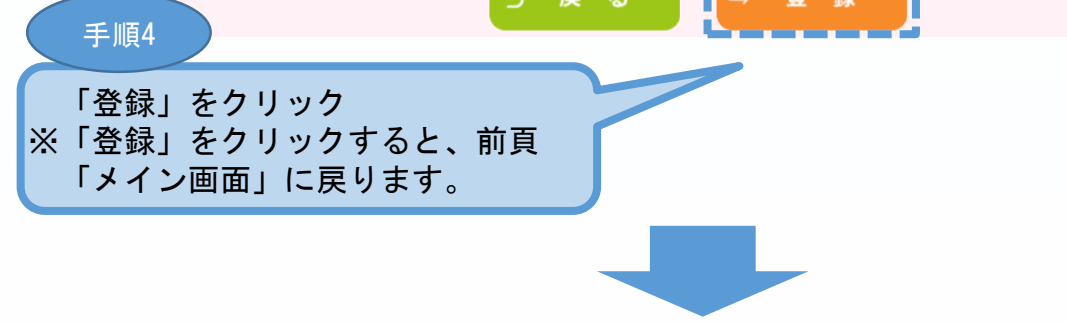

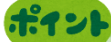

「共同申請」場合のみ、「共同申請である場合、チェックをつけてください」をつけてください。 チェックを行わない場合は、「単体申請」とみなし、以降の「共同申請者登録」が行えません。

補助率2/3要件を満たす場合にはチェックをつけてください。

# ■ 3. 電子申請システムにログインし、電子申請内容を入力

# 3-B-1「B. 応募者のプロフィール」の「応募者名」等の登録

申請する企業名(共同申請の場合は、幹事企業名、共同申請企業名等)の登録をします。

※ 以下システム画面は、「一般型(革新的サービス:共同申請)」で申請した場合を想定した画面となっております。

| <sup>2</sup> 成30年度補<br>ものづくり・                                                                                                    | 式30年度補正<br>ものづくり・商業・サービス生産性向上促進補助金                                                                                                    |         |          |                    |               |               |                 |         |  |
|----------------------------------------------------------------------------------------------------|----------------------------------------------------------------------------------------------------|---------|----------|--------------------|---------------|---------------|-----------------|---------|--|
| Ⅲ 平成30年度補正ものづくり・商業<br>手順5                                                                                                    |                                                                                                    |         |          |                    |               |               |                 |         |  |
| <ul> <li>応募申請は、A.対象類型・事業類型、B.応募者のプロフィー</li> <li>「編集」ボタンを押すと、入力用の画面に移動します。</li> <li>全て入力し終わったら、「申請書PDF出力(確認用)」ボタンで</li> <li>入力内容の確認が終わったら、最後に「申請」ボタンを押してす<br/>制度・入力内容の詳細については、応募される地域事務局ホーク</li> <li>A.対象類型・事業類型 (許事企業/応募申)</li> <li>(許事企業/応募申)</li> </ul> |                                                                                                    |         |          |                    |               |               |                 |         |  |
| 共同申請者登録                                                                                                    | 共同申請者登録          ずべての事業類型で、共同申請が可能です。<br>(一般型: 最大10者、小規模型: 最大5者まで)。<br>1者目が固定で幹事企業になります。                                                                                                    |         |          |                    |               |               |                 |         |  |
| <ul> <li>B. 応募者のプロフ<br/>「紙申請フォーマッ」</li> <li>1. 応募者の概要等</li> <li>2. 事業内容</li> <li>3. これまでに補調</li> <li>4. 経費明綱表</li> <li>5. 資金調達内訳</li> <li>6. その他加点項目</li> </ul>                                                                                           | B. 応募者のプロフィール       1. 応募者の概要1       : 過年度の補助金採択事業、応募者の商号または名称等を登録します。         [紙申請フォーマット]【様式2】       1. 応募者の概要2       : 事業状況、過去2年の経営状況を登録します。         1. 応募者の概要等       3. 事業内容       : 申請事業の内容および事業計画を登録します。         2. 事業内容       : 過年度の補助金法たは委託書の交付を受けいてる事業の実績説明を登録します。         3. これまでに補助金又は委託書の交付を受けた実績説明       4. 実績説明       : 過年度の補助金または委託書の交付を受けた実績説明         4. 経費明編表       5. 経費明編表、資金調達内訳       : 申請事業の経費明編表および資金調達内訳のを登録します。         5. 資金調達内訳       : ● 市事業の営事の組まおよび資金調査のに関する項目を登録します。         6. その他加点項目       : ● 音楽の際要2の標準が算されないご報とりわます |         |          |                    |               |               |                 |         |  |
| 対 象                                                                                                    | 企業名                                                                                                    | 対象類型    | 応募者の概要1  | 応募者の概要 2<br>(経営状況) | 応募者のプ<br>事業内容 | ロフィール<br>実績説明 | 経費明細表<br>資金調達内訳 | その他加点項目 |  |
| 応募申請者                                                                                                    | 全国中小企業団体<br>中央会                                                                                                    | 革新的サービス | 未作成      | 未作成                | 未作成           | 未作成           | 未作成             | 未作成     |  |
| 共同申請者1                                                                                                    | 神奈川県中小企業<br>団体中央会                                                                                                    | 編集      | 未作成      | 未作成                | 未作成           | 未作成           | 未作成             | 未作成     |  |
|                                                                                                    |                                                                                                    |         |          |                    |               |               |                 |         |  |
| C. 提出書類添付                                                                                                    |                                                                                                    |         |          |                    |               |               |                 |         |  |
| 対 約                                                                                                    | <b>م</b> ر<br>ح                                                                                                    |         | <u>.</u> |                    |               | 作成状況          |                 |         |  |
| 此房申請者 1                                                                                                    |                                                                                                    |         |          | 未作成                |               |               |                 |         |  |
| A T 申請書PDF出力 中 ま                                                                                                    |                                                                                                    |         |          |                    |               |               |                 |         |  |
| 考                                                                                                    |                                                                                                    |         | (確       | 認用)                |               | BH3           |                 |         |  |
| 「A. 対象類型、事業類型」で、「一般型」「小規模型」を選択した場合に、<br>も同申請」のチェックを行った場合は、「共同申請者登録」項目が編集可能になります。                                                                                                    |                                                                                                    |         |          |                    |               |               |                 |         |  |